# MGXT operating manual

# **Temperature metering Pt100, 2-/3-/4-wire**

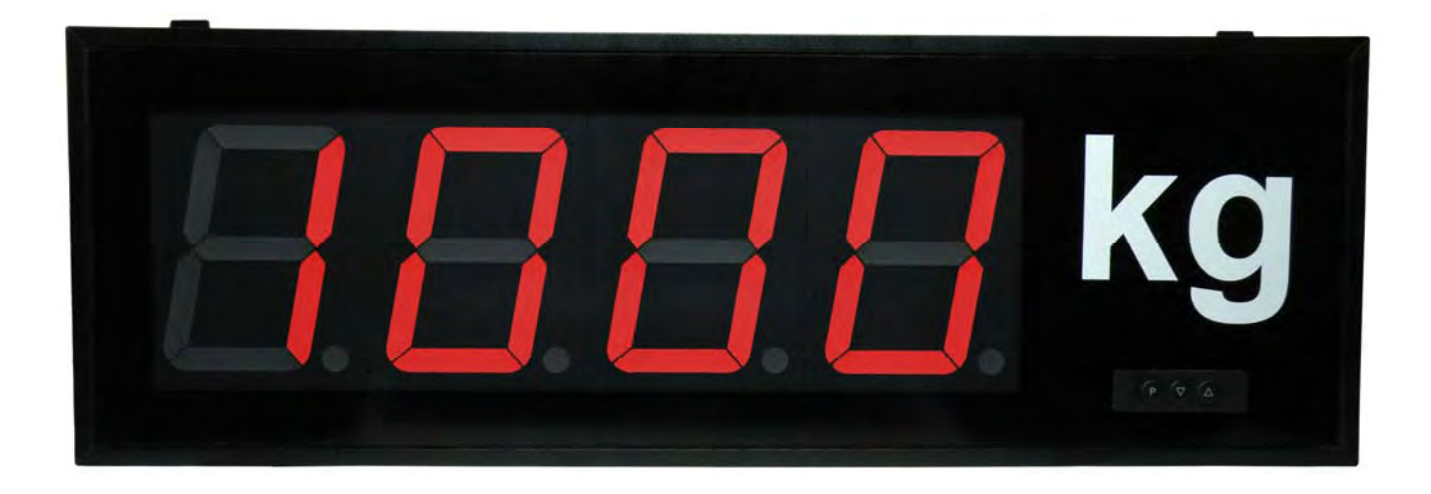

Panel instrument – type MG-BT Build-up instrument – type MG-AT

# Contents

| 1.             | Brief description                                                             | . 3      |
|----------------|-------------------------------------------------------------------------------|----------|
| 2.             | Safety instructions                                                           | . 3      |
| 2.1.           | Proper use                                                                    | . 3      |
| 2.2.           | Control of the device                                                         | . 3      |
| 2.3.           | Installation                                                                  | . 3      |
| 2.4.           | Notes on installation                                                         | . 3      |
| 3.             | Assembly                                                                      | . 4      |
| 3.1.           | Panel instrument - type MG-BT (digit height 57 mm and 100 mm)                 | . 4      |
| 3.2.           | Build-up instrument – type MG-AT (digit height 57 mm and 100 mm)              | . 5      |
| 4.             | Electrical connection                                                         | . 6      |
| 4.1.           | Terminal pin assignment Pt100. 2-/3-/4-wire – build-up instruments type MG-AT | . 6      |
| 4.2.           | Terminal pin assignment Pt100, 2-/3-/4-wire –panel instruments type MG-BT.    | . 7      |
| 5              | Operating / display elements                                                  | 8        |
| 5.1.           | Operating and display elements                                                | . 8      |
| 52             | Switching on                                                                  | 9        |
| 53             | Starting sequence                                                             | 9        |
| 54             | MIN/MAX-memory                                                                | . 0      |
| 5.5            | Overflow and underflow                                                        | g        |
| 5.6            | Limit value monitoring                                                        | . 0      |
| 561            | Ontical response flashing display                                             | 10       |
| 6              | Programming                                                                   | 11       |
| 6.1            | Programming procedure                                                         | 11       |
| 611            | Change to operating mode                                                      | 12       |
| 6.2            | Measuring input                                                               | 12       |
| 621            | Factory calibration                                                           | 13       |
| 622            | Sensor calibration                                                            | 13       |
| 623            | Sensor linearisation                                                          | 13       |
| 7              | Device narameter                                                              | 14       |
| 711            | Measuring input PN0                                                           | 14       |
| 712            | Scaling PN1 and PN2                                                           | 14       |
| 713            | Decimal noint PN3                                                             | 14       |
| 714            | Rounding PN4                                                                  | 14       |
| 715            | Offset shift PN5                                                              | 14       |
| 716            | Zero point suppression PN10                                                   | 14       |
| 717            | Indication time PN13                                                          | 15       |
| 718            | Measuring time PN14                                                           | 15       |
| 710            | Security settings user level PN50 to PN52                                     | 15       |
| 7 1 10         | Display flashing PN59                                                         | 16       |
| 7 1 11         | Limit value alarm PN60 to PN75                                                | 16       |
| 7 1 12         | Linearisation PN100 to PN110                                                  | 16       |
| 7 1 13         | Serial number PN200                                                           | 16       |
| 8              | Program number table                                                          | 17       |
| а.<br>а        | Technical data                                                                | 10       |
| J.<br>10       | Trouble shooting                                                              | 22       |
| 10.            | Allestion and answers                                                         | 23       |
| 10.1.          | Reset on default values                                                       | 22<br>22 |
| 10. <i>2</i> . | Notes                                                                         | 2J<br>21 |
| 11.            |                                                                               | ∠+       |

## 1. Brief description

With the **MG-XT**, temperatures can be recorded via a Pt100 resistance sensor. The 4-digit display indicates the measured temperature. During programming, the display is used to show the settings and the user prompts.

## 2. Safety instructions

Please read the users guide before installation and keep it for future reference.

#### 2.1. Proper use

The **MG-XT** is intended for the evaluation and display of Pt100 sensors without any voltaic link to the object being measured.

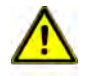

**Danger!** Careless use or improper operation can result in personal injury and/or damage to the equipment.

#### 2.2. Control of the device

The devices are checked before dispatch and sent out in perfect condition. Should there be any visible damage, we recommend close examination of the packaging. Please inform the supplier immediately of any damage.

#### 2.3. Installation

The **MG-XT** must be installed by a suitably qualified specialist (e.g. with a qualification in industrial electronics).

#### 2.4. Notes on installation

- □ There must be no magnetic or electric fields in the vicinity of the device, e.g. due to transformers, mobile phones or electrostatic discharge.
- □ The fuse rating of the supply voltage should not exceed a value of 6A N.B. fuse.
- Do not install inductive consumers (relays, solenoid valves etc.) near the device and suppress any interference with the aid of RC spark extinguishing combinations or freewheeling diodes.
- Keep input, output and supply lines separate from one another and do not lay them parallel with each other. Position go and return lines next to one another. Where possible use twisted pair.
- □ The device is not suitable for installation in areas where there is a risk of explosion (hazardous areas).
- Any electrical connection deviating from the connection diagram can endanger human life and/or can destroy the equipment.
- □ The device must not be mounted in the field of direct solar radiation.
- Do not install several devices immediately above one another (ambient temperature; *see technical data*).

## 3. Assembly

The **MG-XT** is intended for installation in a control panel or as constructive instrument (please indicate which version when ordering).

3.1. Panel instrument - type **MG-BT** (digit height 57 mm and 100 mm)

Before assembly, a cut-out must be made to accommodate the device. The sizes and tolerances are given in the technical data. The device should be installed with the supplied fixtures in line with the drawings.

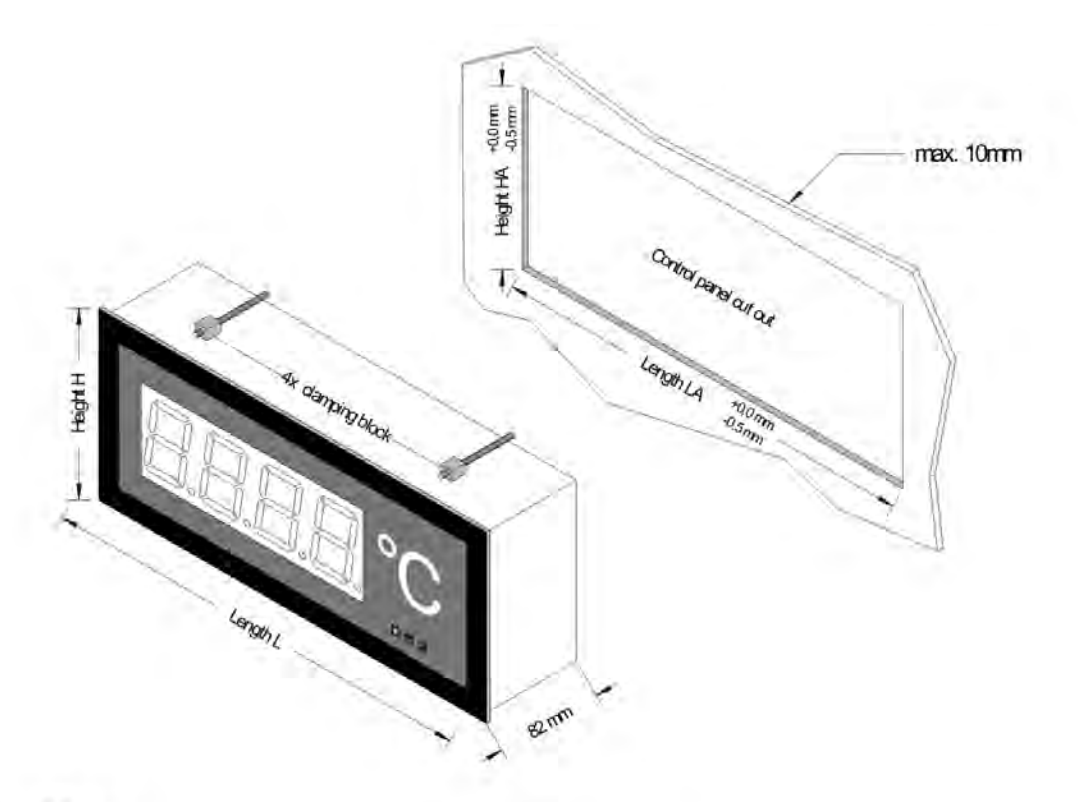

#### Display 57 mm

| Version B              |          |           |          | Version A    |                        |          |                        |          |           |     |   |
|------------------------|----------|-----------|----------|--------------|------------------------|----------|------------------------|----------|-----------|-----|---|
| Number of digits       | Length L | Length LA | Height H | Height HA    | Number of digits       | Length L | Length LA              | Height H | Height HA |     |   |
| 3-digit with dimension | 268mm    | 262mm     |          | E E          | 3-digit with dimension | 288mm    | 282mm                  | Ε        | E         |     |   |
| 4-digit with dimension | 316mm    | 310mm     | ε        |              | 4-digit with dimension | 336mm    | 330mm                  |          |           |     |   |
| 5-digit with dimension | 364mm    | 358mm     | 4        | <del>4</del> | H K                    | E S      | 5-digit with dimension | 384mm    | 378mm     | 1 🗧 | æ |
| 6-digit with dimension | 412mm    | 406mm     | 5        | ! ∉          | 6-digit with dimension | 432mm    | 426mm                  | 4        | 5         |     |   |
| 7-digit with dimension | 460mm    | 454mm     |          |              | 7-digit with dimension | 480mm    | 474mm                  |          |           |     |   |

## Display 100 mm

| V | er | si | a | 1 | В |
|---|----|----|---|---|---|
|   |    |    |   |   |   |

| Number of digits       | Length L | Length LA | Height H   | Height HA |  |
|------------------------|----------|-----------|------------|-----------|--|
| 3-digit with dimension | 436mm    | 430mm     |            |           |  |
| 4-digit with dimension | 526mm    | 520mm     | Е          | ε         |  |
| 5-digit with dimension | 616mm    | 610mm     | Lug<br>Lug | ē         |  |
| 6-digit with dimension | 706mm    | 700mm     | 17         | 17        |  |
| 7-digit with dimension | 796mm    | 790mm     |            |           |  |

#### Version A

| Number of digits       | Length L | Length LA | Height H | Height HA |
|------------------------|----------|-----------|----------|-----------|
| 3-digit with dimension | 460mm    | 454mm     |          |           |
| 4-digit with dimension | 550mm    | 544mm     | E        | Ε         |
| 5-digit with dimension | 640mm    | 634mm     | ā        | Ę         |
| 6-digit with dimension | 730mm    | 724mm     | 8        | 0         |
| 7-digit with dimension | 820mm    | 814mm     |          |           |

3.2. Build-up instrument – type MG-AT (digit height 57 mm and 100 mm)

For fixing of the device, please use the assembly drillings in the fastening angle. The sizes are equal to the sizes of the panel instruments; the fixing is done via fastening angles at the back side.

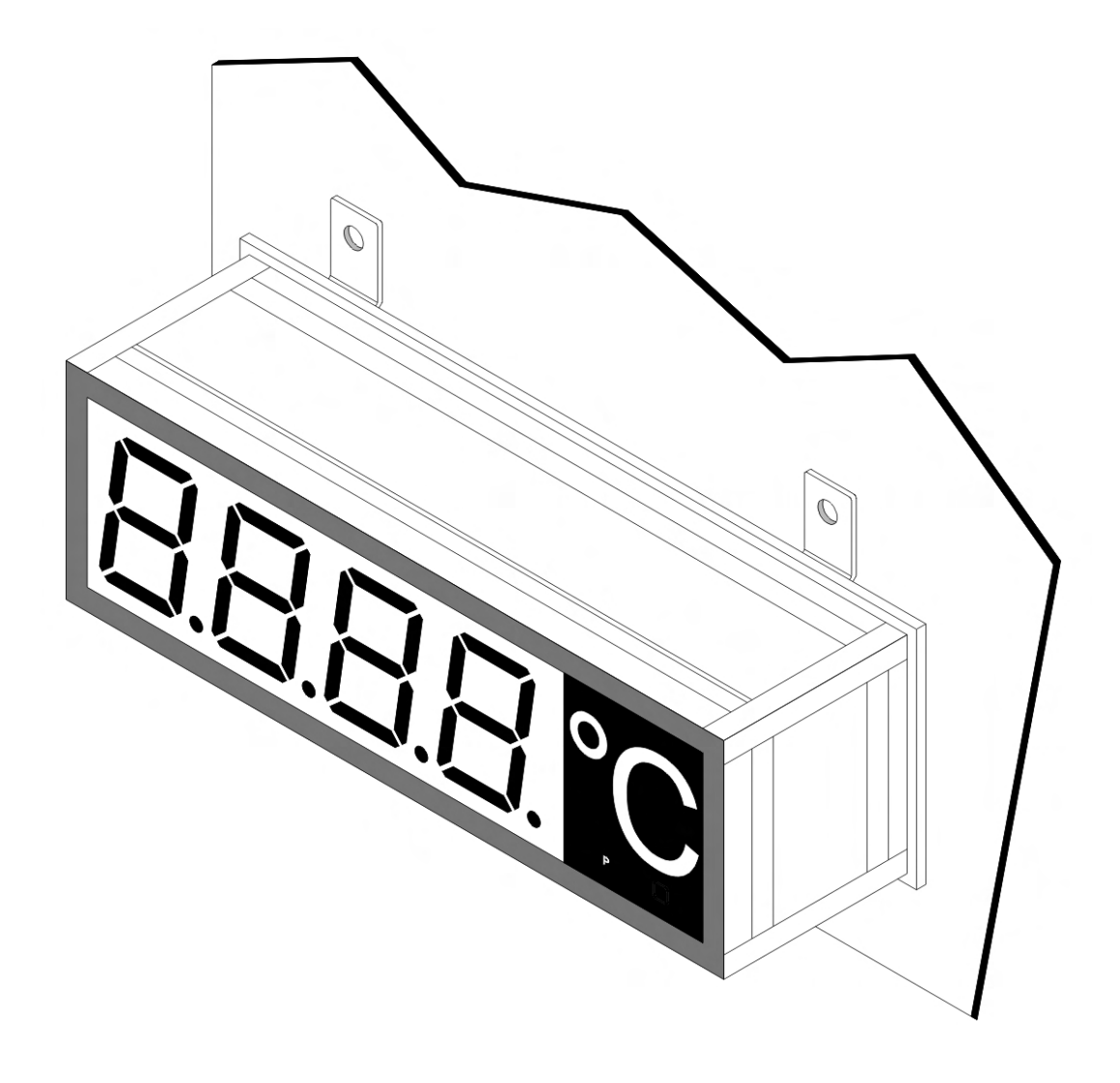

## **Electrical connection**

## 4. Electrical connection

All signals that are needed for operation can be connected on the rear or the top side of the device. All possible connection details of the **MG-XT** are given below.

4.1. Terminal pin assignment Pt100, 2-/3-/4-wire - build-up instruments type MG-AT

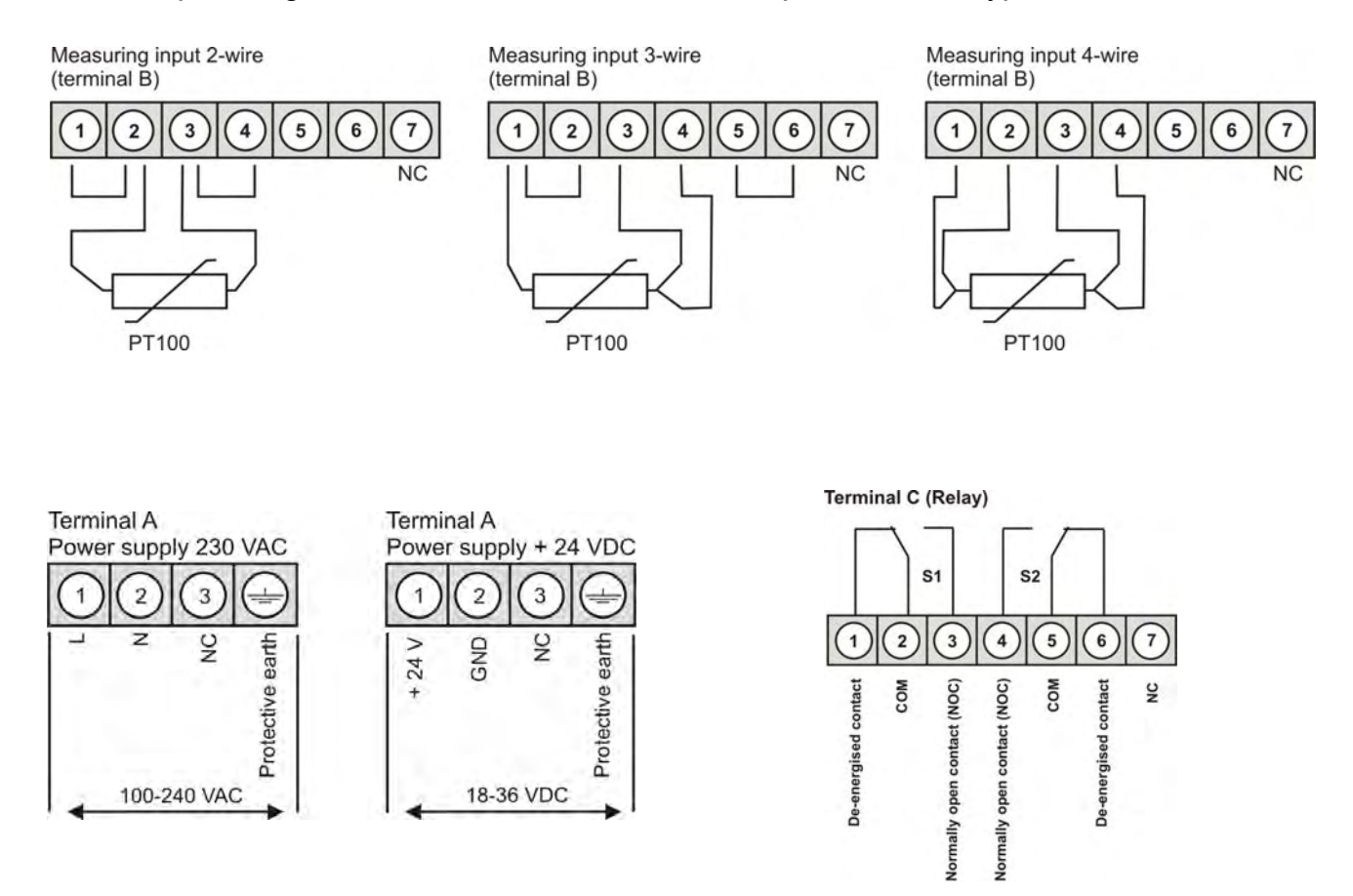

#### Position of the connection terminals (MG-AT)

Advice: The position of the connection terminals may vary for devices with serial numbers < 1130XXXX

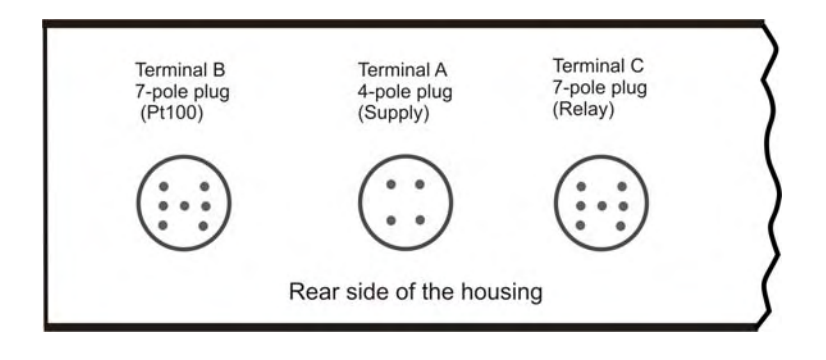

- Measuring input 2-wire **S1** S2 9 10 2 3 5 6 7 8 11 12 13 14 15 4 Com Com N **Opening contact** Opening contact **Closing contact Closing contact** 100-240 VAC Relay (Option) Pt100 2-wire
- 4.2. Terminal pin assignment Pt100, 2-/3-/4-wire -panel instruments type MG-BT

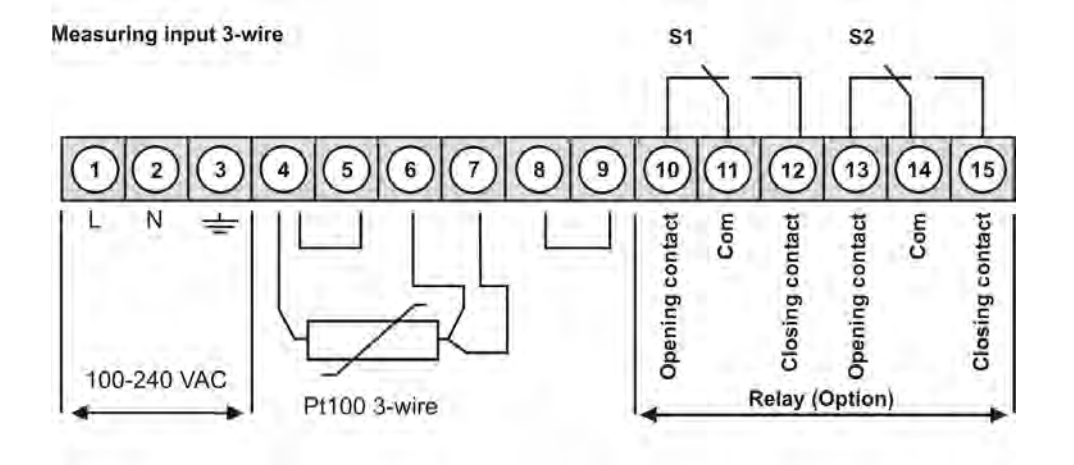

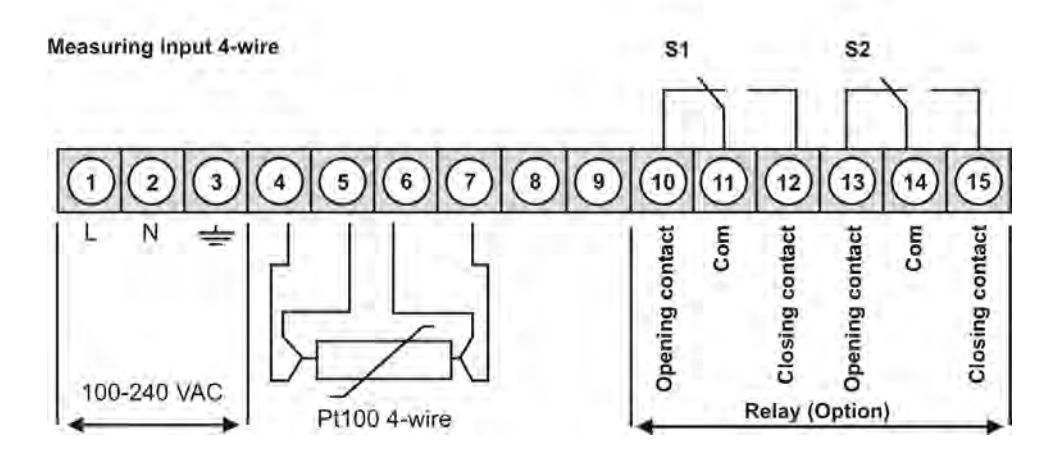

## 5. Operating / display elements

This unit is operated via the [P], [ $\blacktriangle$ ] and [ $\triangledown$ ] keys and has a 4-digit 7-segment display.

## 5.1. Operating and display elements

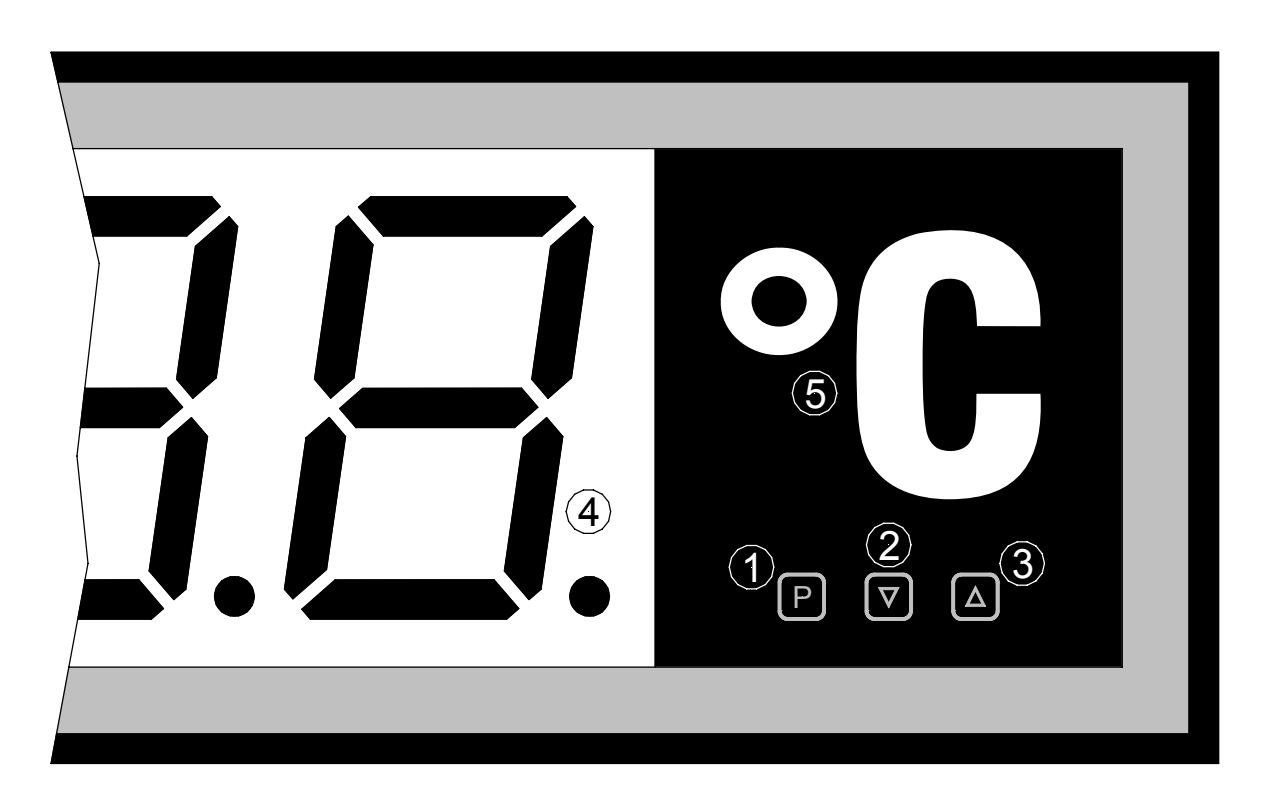

- 1 Programm key With the program key, you can call up the programming mode or perform various functions in the programming mode.
- 2 Minus key [▼] With the decrease key, you can call up the MIN memory or alter parameters in the programming mode.
- 3 Plus key [▲] With the increase key, you can call up the MAX memory or alter parameters in the programming mode.
- 4 7-Segmentdisplay The 7-segment display displays measurements or, during programming, the program numbers or parameters.
- 5 Dimension The dimension window shows the factory-set **physical unit** for the measurement. Here, a physical unit can be placed according to customer preferences.

#### 5.2. Switching on

Before switching on you have to check all the electrical connections to make sure they are correct. On completion of the installation, the device can be switched on by applying the power supply.

#### 5.3. Starting sequence

During the switching-on process a segment test is performed for approx. 1 second, whereby all LED on the front (including alarm LED) are triggered. After this, the type of software is indicated for approx. 1 second and then, also for 1 second, the software version. After the starting procedure, the unit changes to operation/display mode.

#### 5.4. MIN/MAX-memory

The measured minimum and maximum values are saved in a volatile memory in the unit and get lost when the unit is switched off.

You can call up the contents of the memory by pushing (less than 1 second) the  $[\blacktriangle]$  or  $[\lor]$  key. The relevant value is indicated for approx. 7 seconds. By briefly pressing the same key again, you will return immediately to the display mode.

- $[\blacktriangle] \Rightarrow$  Display of the MAX value
- $[\mathbf{V}] \Rightarrow$  Display of the MIN value

You can erase the value shown in the display by simultaneously operating the  $[A] \& [\nabla]$  keys. The erasure is acknowledged by horizontal bars.

The content of the memory is lost when the unit is switched off.

## 5.5. Overflow and underflow

An overflow of the display is indicated by horizontal bars at the top of the 7-segment display.

An underflow of the display is indicated by horizontal bars at the bottom of the 7-segment display.

#### 5.6. Limit value monitoring

The limit value monitoring has the following properties::

| Limit value alarm x | deactivated, activated                              |
|---------------------|-----------------------------------------------------|
| Limit value         | threshold of limit value monitoring                 |
| Hysteresis          | Width of the window between the switch thresholds   |
| Operating principle | active above SP value / active below SP value       |
| Switch-on delay     | Time between reaching the limit value alarm and the |
|                     | resultant switching on of the limit value alarm.    |
| Switch-off delay    | Time between reaching the limit value alarm and the |
|                     | resultant switching off of the limit value alarm.   |

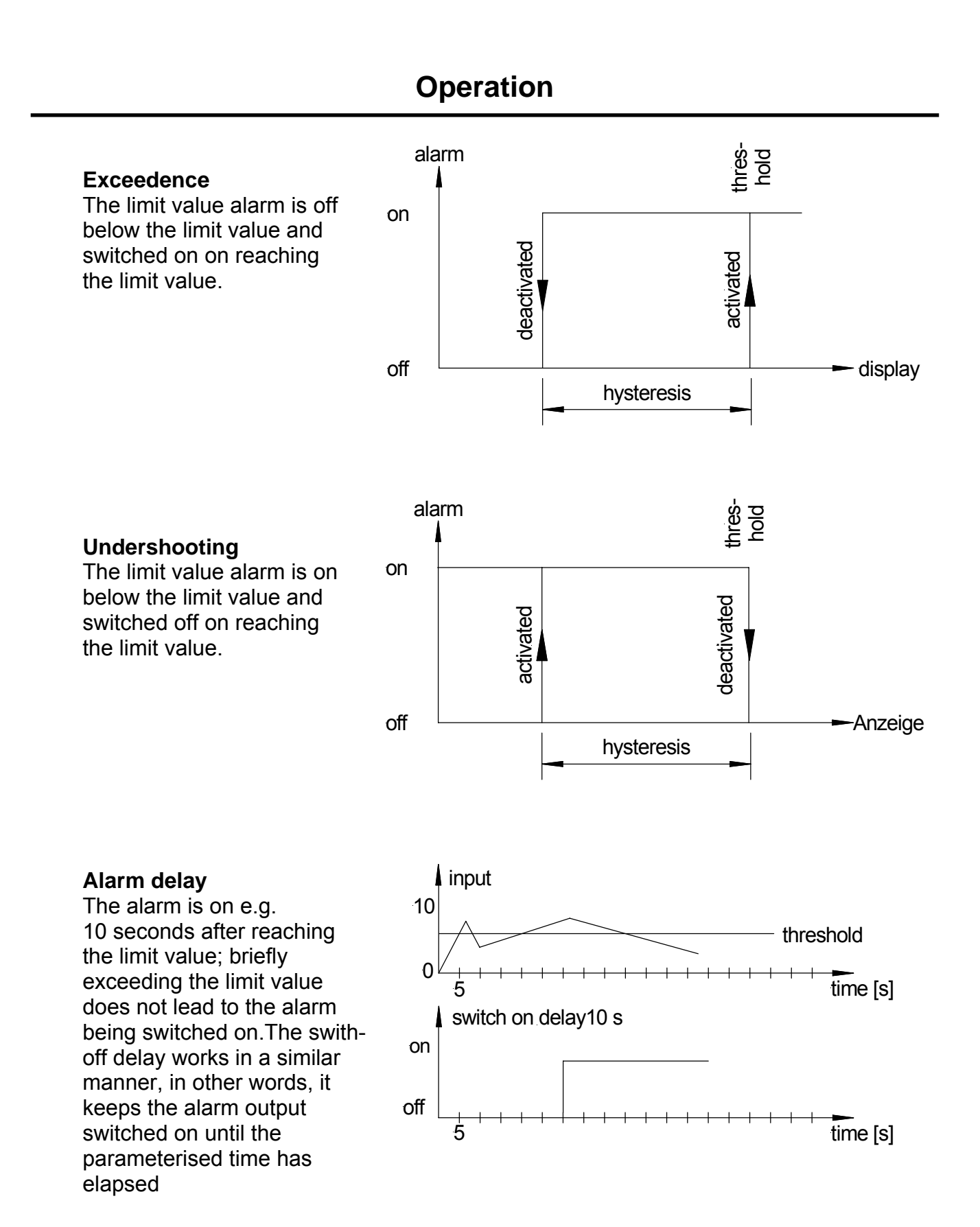

## 5.6.1. Optical response, flashing display

The switching on of one or more alarm outputs can also be set to trigger a flashing of the display to enhance the optical response.

## 6. Programming

The display shows the program numbers (PN) right-aligned, as a 3-digit number with a **P** at the front.

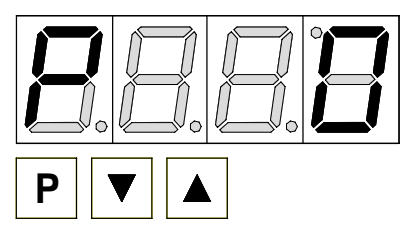

Display of e.g. program number 0

## 6.1. Programming procedure

The entire programming of the **MG-XT** is done by the steps described below.

## Changing from programming to operating mode

By pushing the [P] key it changes into programming mode. The unit goes to the lowest available program number. When the programming lock is activated, the key must be pressed for at least 1 second.

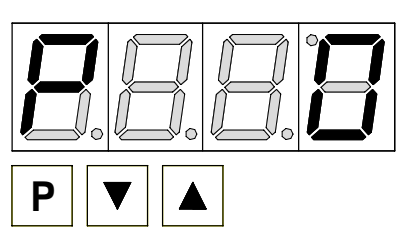

## Example:

Change to programming mode by pushing key [**P**]. The first released program number (PN) appears, in this case PN0.

## Change to other program numbers

To change between individual program numbers, hold the [**P**] key down and press the  $[\blacktriangle]$  key for changing to a higher program number or the  $[\nabla]$  key for changing to a lower number. By keeping the keys pushed, e.g. [**P**] &  $[\blacktriangle]$ , the display will begin, after approx. 1 second, to automatically run through the program numbers.

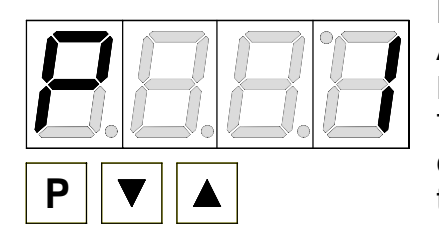

#### Example:

A 0 is parameterised under PN0. (Pt100 calibration)

Hold the  $[\mathbf{P}]$  key down and press the key  $[\mathbf{A}]$  four times. The display shows PN5. Under this parameter, the characteristic curve can be adjusted to the real measuring temperature.

## Change to the parameter

Once the program number appears in the display, you can press the  $[\mathbf{V}]$  or  $[\mathbf{A}]$  key to get to the parameters set for this program number. The currently stored parameters are displayed.

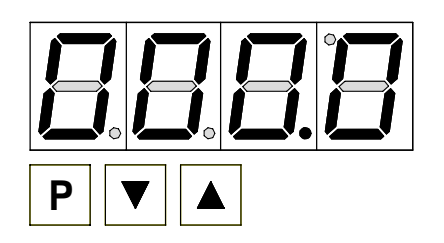

## Example:

By pressing the  $[\mathbf{\nabla}]$  or  $[\mathbf{\Delta}]$  key, the currently stored value for PN1 appears in the display. In this case, it is 000,0.

## Programming

## Changing a parameter

After changing to the parameter, the lowest digit of the respective parameter flashes on the display. The value can be changed with the  $[\blacktriangle]$  or  $[\lor]$  key. To move to the next digit, the [P] key must be briefly pressed. Once the highest digit has been set and confirmed with [P], the lowest digit will begin to flash again.

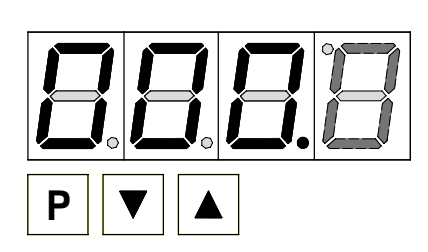

#### **Example:**

The **0** is flashing; this is the lowest value digit and, by flashing, it is asking for a figure to be entered. In our example, the value is to be changed from 000,0 to 001,6. You can change the value by changing the figure from **0** to **6** using the  $[\blacktriangle]$  or  $[\blacktriangledown]$  key. To move to the next digit, the  $[\mathbf{P}]$  key must be briefly pressed. The 0 begins to flash.

Change the value from **0** to **1** using the  $[\blacktriangle]$  or  $[\nabla]$  key. The other digits need noh change.

## Saving parameters

All parameters must be by the user by pressing the [**P**] key for one second. The changed parameters are then taken over as the current operating parameters and saved in the EEPROM. This is confirmed by horizontal bars lighting up in the display.

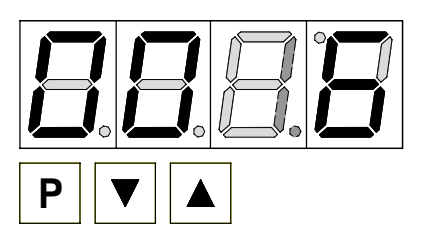

## Example:

Save the parameters with pressing the key [**P**] for 1 second.

All the newly entered data are confirmed by the unit. If no confirmation is received, the relevant parameters have not been saved.

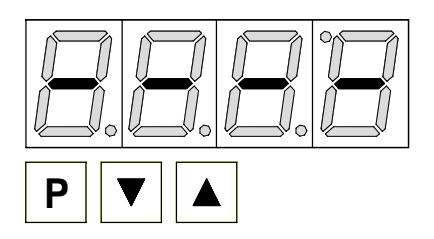

## Example:

You receive a confirmation from the unit that the changes have been saved through the appearance of horizontal bars in the middle segments.

## 6.1.1. Change to operating mode

If no key is pressed in programming mode for approx. 7 seconds, the unit automatically returns to operating mode.

## 6.2. Measuring input

The MG-XT is equipped with a measuring input for Pt100 sensors, which makes it possible to measure temperatures directly.

#### 6.2.1. Factory calibration

The unit has to be pre-calibrated directly for the Pt100 input so that no subsequent adjustment is generally required on site.

#### 6.2.2. Sensor calibration

There is no need to alter the calibration. If the calibration is changed unintentionally, the original value can be reset to the factory setting by means of a reset.

#### 6.2.3. Sensor linearisation

The Pt100 sensor has been linearised ex factory, so that there is no need for any subsequent alteration to the characteristic curve.

## 7. Device parameter

The **MG-XT** has a number of unit parameters with which the function of the indicator can be adjusted to the relevant measuring tasks. Because of the large number of these settings and the limited possibility of displaying them on the 7-segment display, the parameters have been given consecutive numbers.

#### 7.1.1. Measuring input PN0

Here, the sensor calibration (PN0 = 0) is activated so that the Pt100 sensor can be measured.

#### 7.1.2. Scaling PN1 and PN2

End and start values of the temperature range, which is set ex works.

#### 7.1.3. Decimal point PN3

This parameter must not be changed.

#### 7.1.4. Rounding PN4

The rounding function is used for tranquilization of very disturbed signals for the viewer. The resolution of the display is limited by simple rounding on 5, 10, 50, 100, 500, 1000. If PN4=5, then we come to the following display sequence while rising input signal: 0, 5, 10, 15, 20, 25, 30, 35, 40...

If PN5=10 is selected, there is always a "0" displayed on the last digit. This can be very reasonable for physical values like e.g. mbar, so that the depiction of the display is coherent.

#### 7.1.5. Offset shift PN5

With this parameter, the characteristic curve can be adjusted to the real measuring temperature. To do this, the difference between the display value and the reference value must be entered in PN5. Fort example, using a reference sensor, 25.6 °C has been measured at the measuring point, but the display shows 24.3 °C. In this case, the difference of +1.3° (the plus sign is not displayed) must be entered and confirmed in PN5.

#### 7.1.6. Zero point suppression PN10

A zero point suppression is not necessary and so has not to be changed.

#### 7.1.7. Indication time PN13

The display time is the time set to elapse between updating the display. The longer the time between two display cycles, the calmer the appearance of the display. A display time of 1 second is generally considered to be pleasant to work with. If a longer time is set for the display time than for the measuring time, there will be no averaging of the measurements made during the display time. The display will always be updated with the last measured value.

#### 7.1.8. Measuring time PN14

The measuring time corresponds to the conversion time of the A/D conversion, which determines the response time of the alarm outputs. The longer the conversion time, the smaller the influence of disturbances and the higher the resolution of the measured signal.

#### 7.1.9. Security settings, user level PN50 to PN52

With the parameters in the security settings, access to the program numbers is regulated through the setting of various user levels. The user levels divide the access into various levels. The user is only given access to the settings authorised by the system operator, such as the setting of thresholds. The lower the figure for the user level given under PN52, the lower the level of security of the unit parameters against user intervention.

| User level(PN52 =)                     |                |   | 1 | 2 | 3 | 4 | 5 | 6 | 7 | 8 |
|----------------------------------------|----------------|---|---|---|---|---|---|---|---|---|
| Access to:                             | PN:            |   |   |   |   |   |   |   |   |   |
| Locking code / user level              | 51, 52         | Х |   |   |   |   |   |   |   |   |
| Measuring input parameters             | 0 18           | Х | Х | Х |   |   |   |   |   |   |
| Linearisation parameters for measuring | 100 110        | Х | Х | Х |   |   |   |   |   |   |
| input                                  |                |   |   |   |   |   |   |   |   | 1 |
| Setting parameters of alarm outputs    | 59, 60, 63 65, | X | Х | Х | Х | Х |   |   |   | 1 |
|                                        | 70, 73 75      |   |   |   |   |   |   |   |   | 1 |
| Hysteresis of the alarm outputs        | 62, 72         | Х | Х | Х | Х | Х | Х |   |   | 1 |
| Threshold of the alarm outputs         | 61, 71         | Х | Х | Х | Х | Х | Х | Х |   | 1 |
| Access code                            | 50             | Х | Х | Х | Х | Х | Х | Х | Х | Х |
| Serial number                          | 200            | Х | Х | Х | Х | Х | Х | Х | Х | Х |

The user levels 1, 3 and 7 are reserved user levels, at which access to the higher numbered user level is active.

The parameterised user level PN52 is active as long as the locking code PN51 and the access code PN50 are different. On delivery both parameters are set to 0000, so that the programming lock is deactivated.

On changing to programming mode, the unit jumps to the first authorised program number. If the user level PN52 is parameterised to 3, access is granted to the program numbers of the threshold monitoring, but it is not possible to change the measuring input (PN0) at this user level.

In order to obtain access to all program numbers at a later stage (equal to user level 0) the 4digit locking code stored under PN51 to activate access under PN50 must be entered again and confirmed by pressing button [**P**] for about 1 sec. Access to all program numbers is then granted.

**Caution!** If the locking code becomes lost, the unit can be reset without data loss by the manufacturer to the default value 0000.

#### 7.1.10. Display flashing PN59

By activating the display flashing, various alarm states can be optically reinforced. The trigger for the display flashing can be freely assigned to the alarm outputs.

#### 7.1.11. Limit value alarm PN60 to PN75

You can influence the behaviour of the limit value alarms via various program numbers. The data refer to the scaled measurement and are updated with the set measuring time. A description of the various parameters is given in *Section 5.6 Limit value monitoring*. At the option "relay output", alarms will be displayed via a change-over contact!

#### 7.1.12. Linearisation PN100 to PN110

For the PT100 measurement, a linearisation to 10 calibration points is set ex works. There is no need to change the calibration points – it could lead to a falsification of the original Pt100 characteristic curve!

#### 7.1.13. Serial number PN200

Under PN200 the 4-digit serial number can be called up that allows allocation to the production process and the manufacturing procedure. This parameter can only be viewed.

## 8. Program number table

The program table lists all the program numbers (PN) with their function, range of values, default values and user level.

| PN | Function                                                                                                    | Range of values                                                                                                 | Default | User  |
|----|----------------------------------------------------------------------------------------------------|----------------------------------------------------------------------------------------------------|---------|-------|
|    | Channel 1                                                                                                    |                                                                                                    |         | level |
| 0  | Measuring input<br>The parameters 1 to 4 make no use of the<br>factory calibration.                                                                | Temperature with Pt100<br>0 = Pt100 calibration<br>1 = not used<br>2 = not used<br>3 = not used<br>4 = not used | 0       | 2     |
| 1  | Final value / full scale                                                                                                    | -9999999                                                                                                    | 850,0   | 2     |
| 2  | Zero point / offset                                                                                                    | -9999999                                                                                                    | -99,9   | 2     |
| 3  | Number of decimal places                                                                                                    | $ \begin{array}{l} 0 = 0 \\ 1 = 0,0 \\ 2 = 0,00 \\ 3 = 0,000 \end{array} $                                      | 1       | 2     |
| 4  | Rounding                                                                                                    | 0 = 1<br>1 = 5<br>2 = 10<br>3 = 50<br>4 = 100<br>5 = 500<br>6 = 1000                                            | 0       | 2     |
| 5  | Wire and sensor adjustment                                                                                                    | -9999999                                                                                                    | 000,0   | 2     |
| 10 | Zero point suppression                                                                                                    | 0999                                                                                                    | 0       | 2     |
|    | Generell settings                                                                                                    |                                                                                                    |         |       |
| 13 | Indication time                                                                                                    | 0,1 10,0                                                                                                    | 1,0     | 2     |
| 14 | Measuring time                                                                                                    | 0,1 10,0                                                                                                    | 1,0     | 2     |
|    | Safety settings                                                                                                    |                                                                                                    |         |       |
| 50 | Programming lock                                                                                                    | 00009999                                                                                                    | 0000    | 8     |
| 51 | Access code                                                                                                    | 00009999                                                                                                    | 0000    | 0     |
| 52 | User level                                                                                                    | 18                                                                                                    | 8       | 0     |
|    | Flashing of the LED display                                                                                                    |                                                                                                    | -       |       |
| 59 | Display flashing (approx. 0.5 seconds)<br>No flashing<br>Flashing at limit value 1<br>Flashing at limit value 2<br>Flashing at limit value 1 and 2 | 0 no flashing<br>1 flashes at 1<br>2 flashes at 2<br>3 flashes at 1 and 2                                       | 0       | 4     |

# Program number table

| PN             | Function                                                | Wertebereich                                                                | Default | User<br>level |
|----------------|---------------------------------------------------------|-----------------------------------------------------------------------------|---------|---------------|
|                | Limit value alarm 1                                     |                                                                             |         |               |
| 60             | Limit value alarm 1                                     | 0 = deactivated<br>1 = activated                                            | 1       | 4             |
| 61             | Limit value                                             | -9999999                                                                    | 1000    | 6             |
| 62             | Hysteresis                                              | 19999                                                                       | 1       | 5             |
| 63             | Monitoring principle limit value                        | 0 = Exceedence<br>1 = Undershooting                                         | 1       | 4             |
| 64             | Switch delay in seconds                                 | 01000 seconds                                                               | 1       | 4             |
| 65             | Type of delay                                           | 0 none<br>1 switch-on delay<br>2 switch-off delay<br>3 switch-on/-off delay | 0       | 4             |
|                | Limit value 2                                           |                                                                             |         |               |
| 70             | Limit value 2                                           | 0 = deactvated<br>1 = activated                                             | 1       | 4             |
| 71             | Limit value                                             | -9999999                                                                    | 1000    | 6             |
| 72             | Hysteresis                                              | 19999                                                                       | 1       | 5             |
| 73             | Monitoring principle limit value                        | 0 = Exceedence<br>1 = Undershooting                                         | 1       | 4             |
| 74             | Switch delay in seconds                                 | 01000 seconds                                                               | 1       | 4             |
| 75             | Type of delay                                           | 0 none<br>1 switch-on delay<br>2 switch-off delay<br>3 switch-on/-off delay | 0       | 4             |
|                | Linearisation                                           |                                                                             | -       |               |
| 100            | Number of additional calibration points                 | 010                                                                         | 10      | 2             |
| 101<br><br>110 | Calibration points of the Pt100-<br>characteristic line | -9998500                                                                    | fix     | 2             |
|                | Information                                             |                                                                             |         |               |
| 200            | Serial number                                           | 09999                                                                       | 0       | 8             |

| 9. Technical data<br>Housing dimension<br>Build-up instrument |                                                                                                    |                                                                                                    |
|---------------------------------------------------------------|----------------------------------------------------------------------------------------------------|----------------------------------------------------------------------------------------------------|
| (without plug)                                                | <b>Version A</b><br>57 mm display<br>100 mm display                                                                                           | W 336 x H 144 x D 82 mm<br>W 550 x H 200 x D 82 mm                                                                |
|                                                               | <b>Version B</b><br>57 mm display<br>100 mm display                                                                                           | W 316 x H 124 x D 82 mm<br>W 526 x H 176 x D 82 mm                                                                |
|                                                               | Fixing                                                                                                    | per screw/clasp fixing                                                                                            |
|                                                               | Housing material                                                                                                    | Aluminium, black, powder-coated                                                                                   |
|                                                               | Protection                                                                                                    | IP65                                                                                                    |
|                                                               | Weight<br>57 mm display<br>100 mm display                                                                                                    | approx. 3.0 kg<br>approx. 5. kg                                                                                   |
|                                                               | Connection<br>57/100 mm display<br>Type of plug:<br>Cable admission:<br>Protection class:<br>Mechanic life<br>expectancy:<br>Connection type: | Circular plug-in connector Binder-Series 693<br>PG9 (6.0 to 9.5 mm)<br>IP65<br>> 500 contact durability<br>Screws |
|                                                               | Connection<br>Voltage supply:<br>Number of poles:<br>Cable cross<br>section:<br>Rating:<br>Rating current:                                    | 3 + PE<br>0.5 to 2.5 mm (AWG 2014)<br>400 V<br>12 A                                                               |
|                                                               | Connection<br>Inputs / Outputs:<br>Number of poles:<br>Cable cross section:<br>Rating:<br>Rating current:                                     | 7<br>0.34 to1.5 mm (AWG 2216)<br>250 V<br>8 A                                                                     |

# **Technical data**

| Η | ousiı | ng di | mension |
|---|-------|-------|---------|
| Ρ | anel  | met   | er      |
| 1 | 10    | 1 .1  | - )     |

| (without plug)     | <b>Version A</b><br>57 mm display<br>100 mm display                                                                                   | W 336 x H 144 x D 82 mm<br>W 550 x H 200 x D 82 mm                                                                                                    |
|--------------------|----------------------------------------------------------------------------------------------------|----------------------------------------------------------------------------------------------------|
|                    | <b>Version B</b><br>57 mm display<br>100 mm display                                                                                   | W 316 x H 124 x D 82 mm<br>W 526 x H 176 x D 82 mm                                                                                                    |
| (with plug)        | Version A/B<br>100 mm display                                                                                                    | W x H x D <b>104 mm</b>                                                                                                    |
| Assembling cut-out | 57 mm display<br>100 mm display<br>Version B                                                                                          | W 330.0 <sup>-0.5</sup> x H 138.0 <sup>-0.5</sup> mm<br>W 544.0 <sup>-0.5</sup> x H 194.0 <sup>-0.5</sup> mm                                                                                                    |
|                    | 57 mm display<br>100 mm display                                                                                                    | W 310.0 <sup>-0.5</sup> x H 118.0 <sup>-0.5</sup> mm<br>W 520.0 <sup>-0.5</sup> x H 170.0 <sup>-0.5</sup> mm                                                                                                    |
|                    | Weight<br>57 mm display<br>100 mm display                                                                                             | approx. 3.0 kg<br>approx. 5.0 kg                                                                                                    |
|                    | <b>Connection</b><br>57/100 mm display                                                                                                | <ul> <li>4-pole adaptable screw terminal for voltage supply for line diameter by 2.5 mm<sup>2</sup></li> <li>9-pole adaptable screw terminal for voltage supply for line diameter by 1.5 mm<sup>2</sup></li> </ul> |
| Display            | Display<br>Digit height<br>Segment colour<br>Number of digits<br>Display range<br>Overflow<br>Indication time<br>Field of application | 7-segment LED<br>57 mm, 100 mm, 200 mm<br>red<br>4 digits<br>-99.9850.0<br>horizontal bars at the top<br>0.110.0 seconds<br>Indoor                                                                                 |
| Measuring input    | Measuring range<br>Measuring cycle<br>Wire resistance<br>Resolution                                                                   | -99.9850.0<br>max. 10 measurements per second<br>≤ 50 Ohm per wire<br>approx. 20 bit at 1 second<br>measuring time                                                                                                 |
|                    | Measuring error 850°C                                                                                                    | $\pm$ 0,1 % of final value ; $\pm$ 3 digit equals max. 1K                                                                                                    |

| Accuracy                                                                                | Temperature coefficient<br>Measuring principle             | ~ 130 ppm/K<br>Voltage-/frequency converter                  |
|-----------------------------------------------------------------------------------------|------------------------------------------------------------|--------------------------------------------------------------|
| <b>Power supply</b><br>Supply voltage<br>(galvanic insulated)                           | Multi voltage power supply<br>unit<br>(galvanic insulated) | 100-240 VAC nominal voltage<br>+/-10%, 50/60 Hz<br>18-36 VDC |
| Power consumption                                                                       | max. 30 VA                                                 |                                                              |
| <b>Memory</b><br>Data life                                                              | Parameter memory EEPROM<br>>20 years                       |                                                              |
| Ambient conditions<br>Working temperature<br>Storage temperature<br>Climatic resistance | 060 °C<br>-2080 °C<br>rel. humidity ≤75 % on year          | average without dew                                          |
| EMV<br>CE-sign                                                                          | DIN 61326<br>Conformity to 89/336/EWG                      |                                                              |
| Safety standard                                                                         | DIN 61010                                                  |                                                              |

# **Technical data**

| Ambient conditions<br>Working temperature<br>Storing temperature<br>Climatic resistance | 060 °C -2080 °C rel. humidity $\leq$ 75 % on year average without dew |
|-----------------------------------------------------------------------------------------|-----------------------------------------------------------------------|
| <b>Power supply unit</b><br>Supply voltage<br>(galvanic insulated)                      | Multi voltage power supply unit 85-264 VAC / 50/60 Hz<br>18-36 VDC    |
| Power consumption                                                                       | max. 25 VA                                                            |
| EMV<br>CE-sign                                                                          | DIN 61326<br>conformity to 89/336/EWG                                 |
| Safety standard                                                                         | DIN 61010                                                             |

## Trouble shooting

## **10. Trouble shooting**

The following list gives the recommended procedure for dealing with faults and locating their possible cause.

10.1. Question and answers

- I. The unit permanently indicates overflow "<sup>----</sup>".
  - > The input has a very high measurement, check the measuring circuit.
- II. The unit permanently indicates underflow "\_\_\_\_".
  - > The input has a very low measurement, check the measuring circuit.
- III. The device shows "HELP" in the 7-segment display.
  - The unit has found an error in the configuration memory. Perform a reset on the default values and reconfigure the unit according to your application.
- IV. Program numbers for parameterisation the input are not available.
  - > The program lock is set to a user level that does not permit access.
- V. "Err1" lights up in the 7-segment display.
  - > This error can only be eliminated by the manufacturer.
- 10.2. Reset on default values

To return the unit to a defined basic state, a reset can be carried out to the default values.

The following procedure should be used:

- I. Switch off the power supply
- II. Press button [P]
- III. Switch on the power supply and press [P] for further approx. 2 seconds

With reset, the default values of the program table are loaded and used for subsequent operation. This puts the unit back to the state in which it was supplied.

- **Caution!** This is only possible when the programming lock PN50 allows access to all PNs or "HELP" is shown in the display.
- **Caution!** All application-related data are lost.

11. Notes